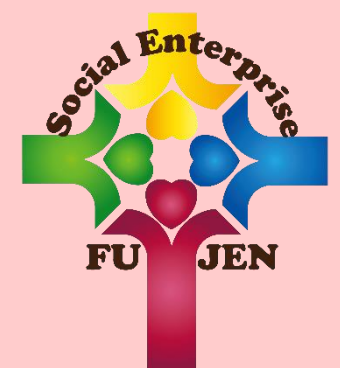

# 畢業生口試申請 作業說明書

2017/5/2

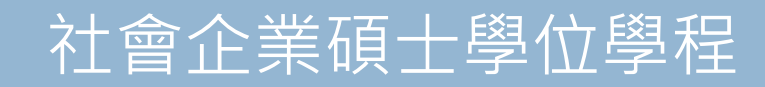

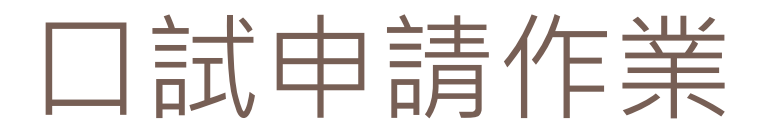

Step1: 口試前四週與指導教授確認論文口試日期

- 1. 與指導教授確認口試日期、時間、口試委員等。
- 與口試委員確認口試日期、時間、當日交通工具(若是開車,請填寫「<u>車輛進出校門知會</u> 單」)
- 3. 簽妥「<u>論文口試申請同意書</u>」、「<u>論文口試設</u> 備需求表」。
- 4. 繳交上述資料至辦公室,並確認口試地點。

### 口試申請作業(碩博士學位論文系統)

Step2:口試前三週至「博碩士學位論文系統」 提出口試申請。

- 至系統內,依序填入學位論文口試資訊 (<u>http://140.136.251.56/fujenTS/</u>)。
- 完成後,送出表單並與辦公室確認是否收到。
   (<u>系統操作說明書</u>)

# 博碩士學位論文系統操作說明書

- ■學生資訊入口網-課程•學習-博碩士學位論文系統
- http://140.136.251.56/fujenTS/

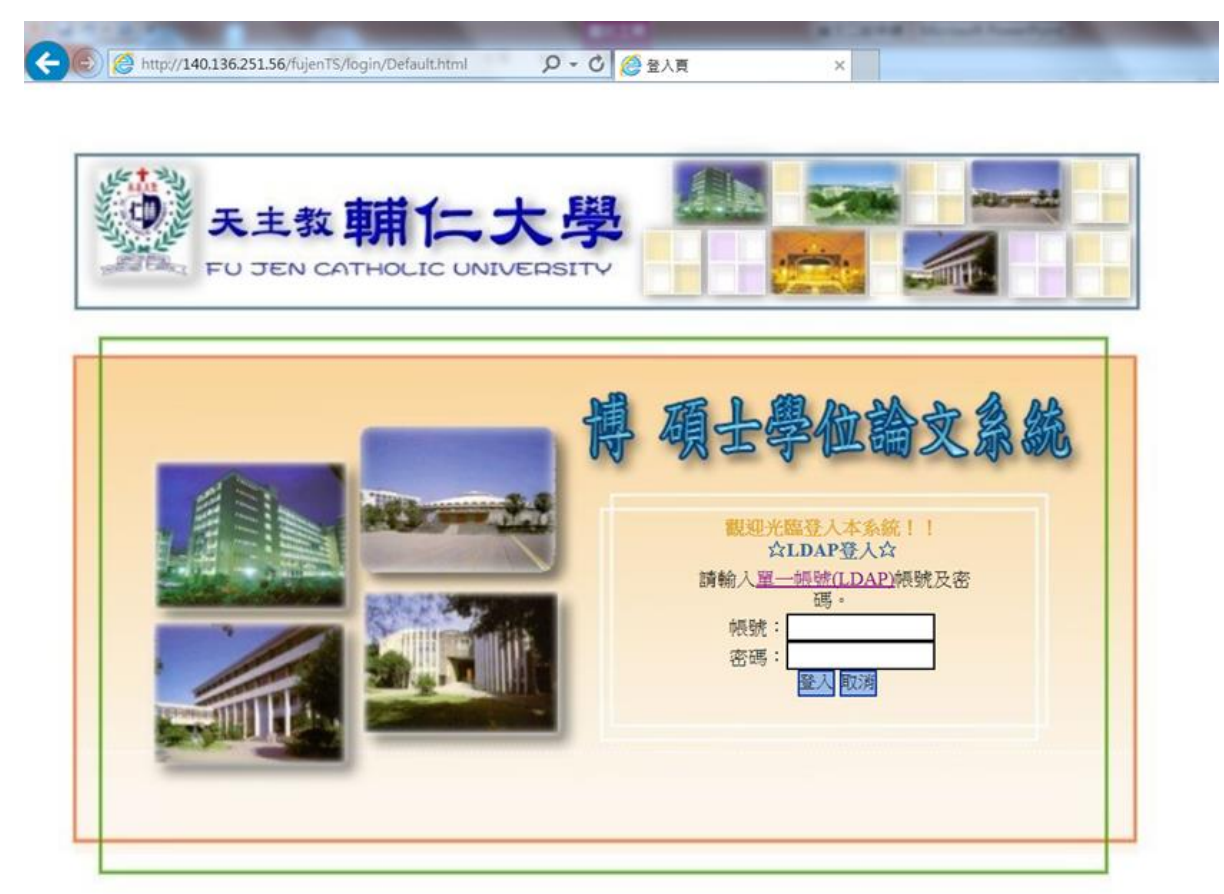

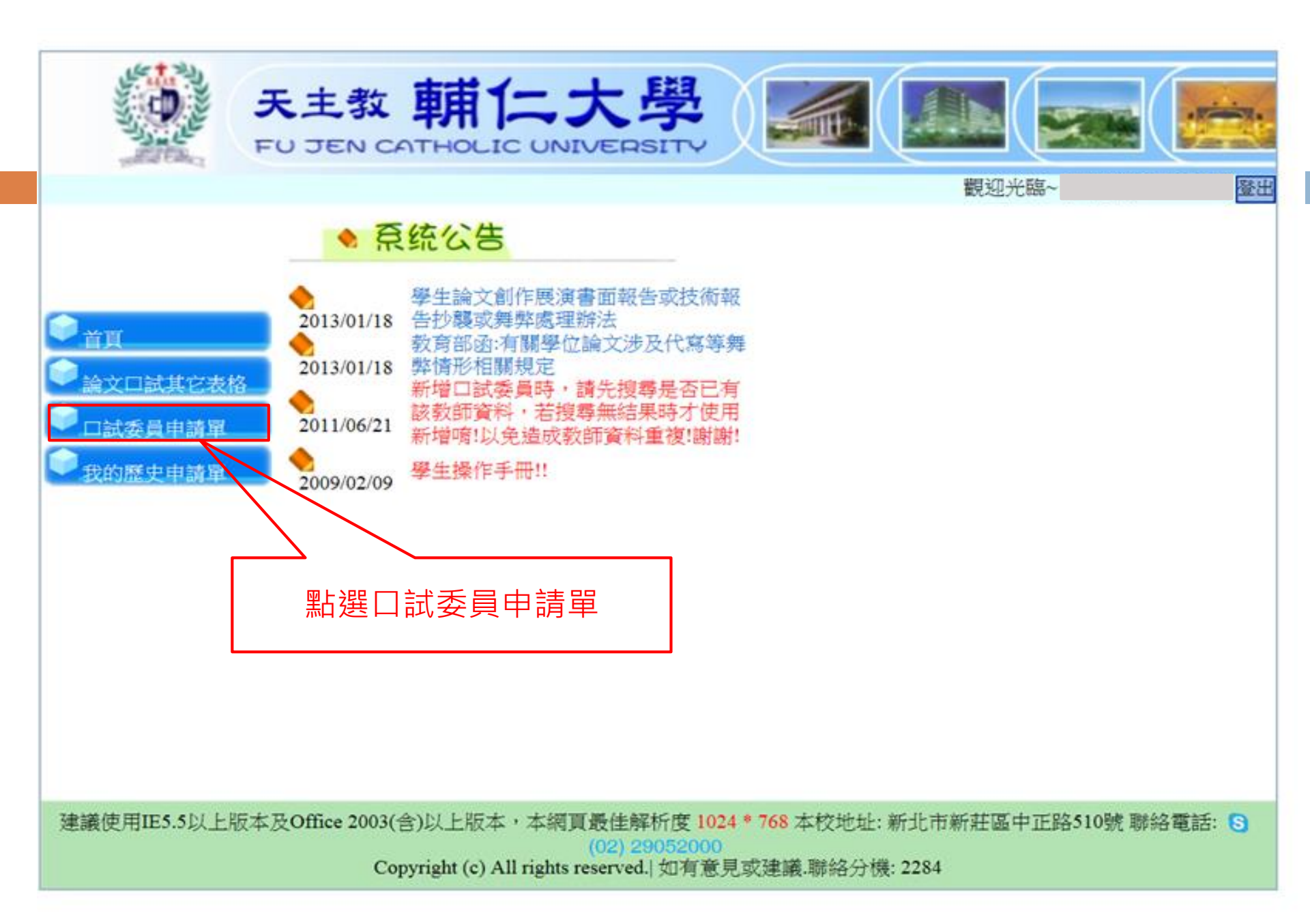

| <b>F</b>   | 主教 朝仁:         |                   |                |    |
|------------|----------------|-------------------|----------------|----|
|            | 洋中 新友 不健友難問    |                   | 觀迎光臨~          | 登出 |
| □系統功能      |                | 试委員清單 考場資訊        | 我的論文           |    |
| ● 古百       | 申請學年度          | 105 學年 下學期 🔻      |                |    |
| ● 論文□試其它表格 | 申請系所           | 社會企業碩士在職學位學程      |                |    |
|            | 姓名             |                   |                | -  |
| ★ 按的歷史中前里  | 學號             |                   |                |    |
|            |                |                   |                |    |
|            | ▲ *中文論文題目<br>▲ | REAL CONTRACTOR   |                |    |
|            |                | (時代前)200子)        |                |    |
|            | *英文論文題目        |                   | ٦ L            |    |
|            |                | 限制300字,英文請輸入半形字(如 | abcABC)請勿輸入全形字 |    |
| /          |                |                   |                |    |
| 必填:中英文論    | <b>主题目</b>     |                   |                |    |

觀迎光臨~

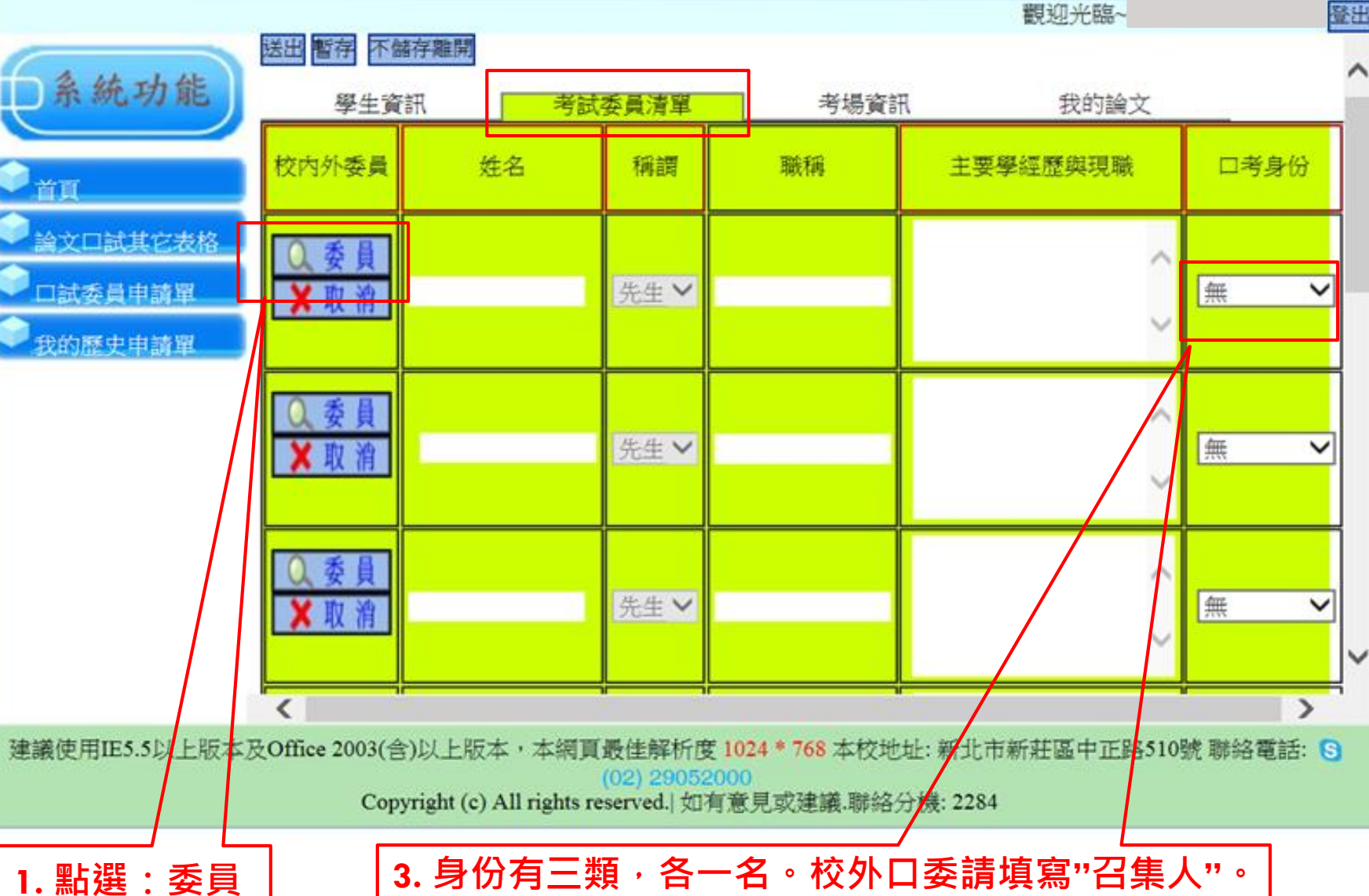

另一名校內口委身份請填寫"無"。

天主教輔仁大學

FU JEN CATHOLIC UNIVERSITY

2017/5/2

|         | 新增                                    |                           |                            |                    | 授專                                                      |
|---------|---------------------------------------|---------------------------|----------------------------|--------------------|---------------------------------------------------------|
|         | 所屬單位                                  | 姓名                        | 構調                         | 戰稱                 |                                                         |
| (       | 全)人又藝術                                | 魏忠膋                       | 先生                         | 副教授                | 德國波昂大學哲學博士輔仁大學全人教育中心                                    |
| (       | 全)人又藝術                                | 酸化古                       | 先生                         | 時印                 | 美國建羅拉大學電影及電影裂作領士                                        |
| C       | 全)社會科學                                | 杯腿圳                       | 又士                         | <b></b>            | 警察大學行以官理學系教授<br>時后上朝1.時之朝建 1                            |
| 2       | C. 瓜傳插學系<br>L 國 庫通 國 電 安 む            | 唐維軟                       | 元生                         | 副教授                | 開仁大学に教文学博士                                              |
| 2       | 人來傳播学研究所<br>L要廣播發研究的                  | 朝船其                       | 元生                         | 秋汉                 | 以沿入学新闻所得工<br>苯酮與安爾斯会士國傳授領土                              |
| 2       | 人來傳播学研究所                              | 你時で                       | <u>火工</u>                  | 秋汉                 | 失國                                                      |
|         | 人來傳摘学研究所<br>F罗慮孫廢莊忽能讀上罪               | 天且荣                       | 火工                         | <u>秋</u> (汉<br>    | 医图用伊利诺加亚八字相国的 [9]                                       |
| E E     | (从停油学研究所領工項<br>日空傳感與四次的宿上項            | 主要が                       | 元主                         | 副秋汉                | 政治八字正旨所将工<br>苯國威斯康嘉坦立士羅來迪遊公校士庫第十                        |
| É       | 1.双傳播学听九所頃上近                          | 二月1日本                     | ×_<br>#+                   | 教授                 | 来國政府原干川並八字委迴述刀伐八牌存工                                     |
| E E     | 大眾債證學研究所領土相                           | 林维國                       | 先生                         | 副對將                | 美國成斯康主大學傳播学院得上                                          |
| E E     | 大眾傳播學研究所福十班                           | 蒲春富                       | 先生                         | 副教授                | 美國成新家中八字海區得上                                            |
| Ð       | 大眾傳播學研究所碩十班                           | 習醫德                       | 先生                         | 副教授                | 台灣大學三层主義研究所博士                                           |
| -       | 中國文學系                                 | 王初慶                       | 先生                         | 教授                 | 輔仁大學中國文學研究的碩士                                           |
|         | 中國文學系                                 | 黃湘陽                       | 先生                         | 教授                 | 輔仁大學中國文學研究所碩士                                           |
|         | ±                                     | ±250                      | 4                          | 目前在                | 第1 ~ 頁 【下一頁 】                                           |
|         |                                       |                           | -                          |                    |                                                         |
| IE5.5以上 | _版本及Office 2003(含)以上和<br>Copyright (c | 反本,本網J<br>:) All rights i | 【最佳》<br>(02) 2<br>reserved | ¥析度 10<br>1905 000 | 24 * 768 本校地址: 新北市新莊區中正路510號 聯絡電話: S<br>見或建議.聯絡分機: 2284 |

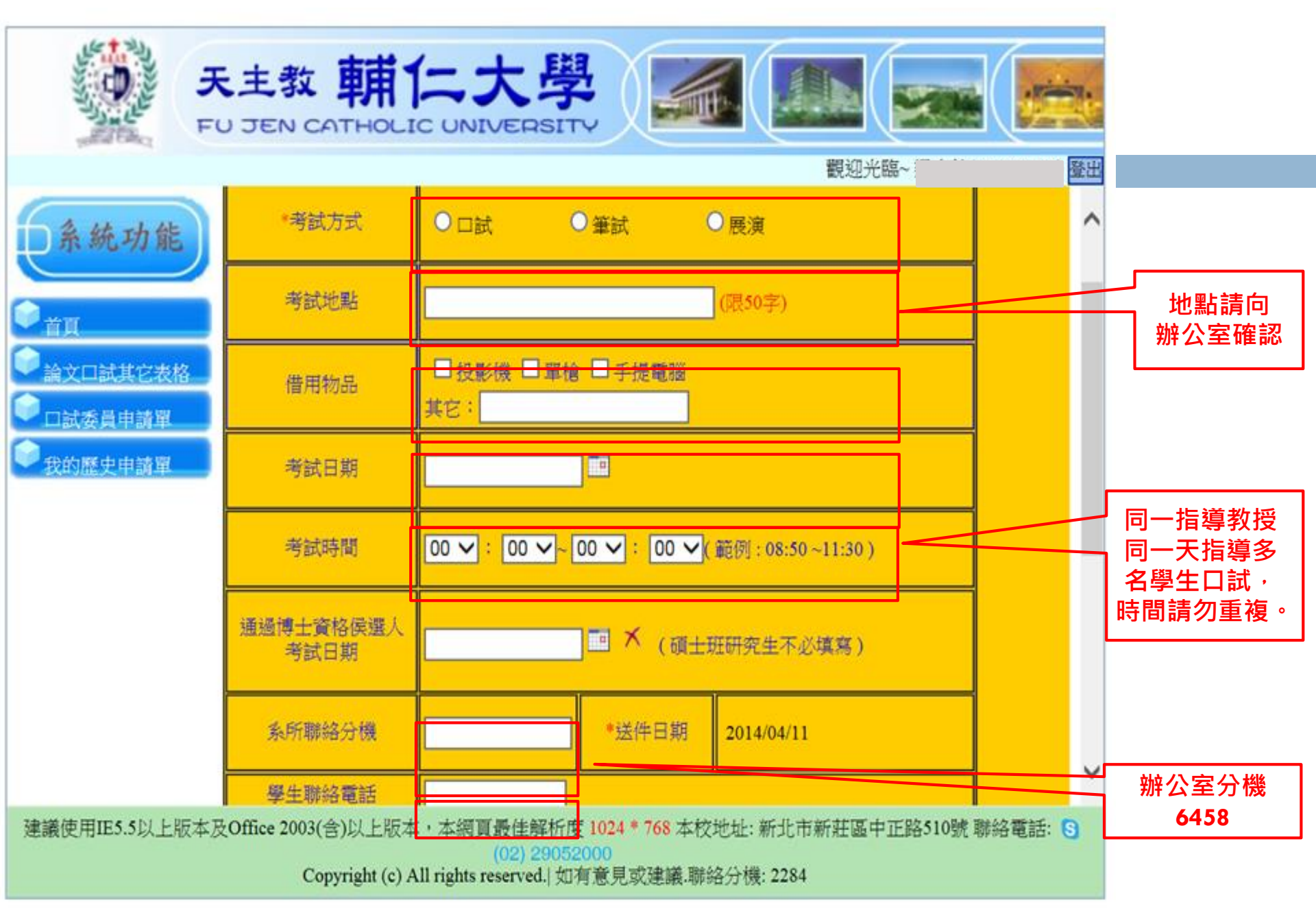

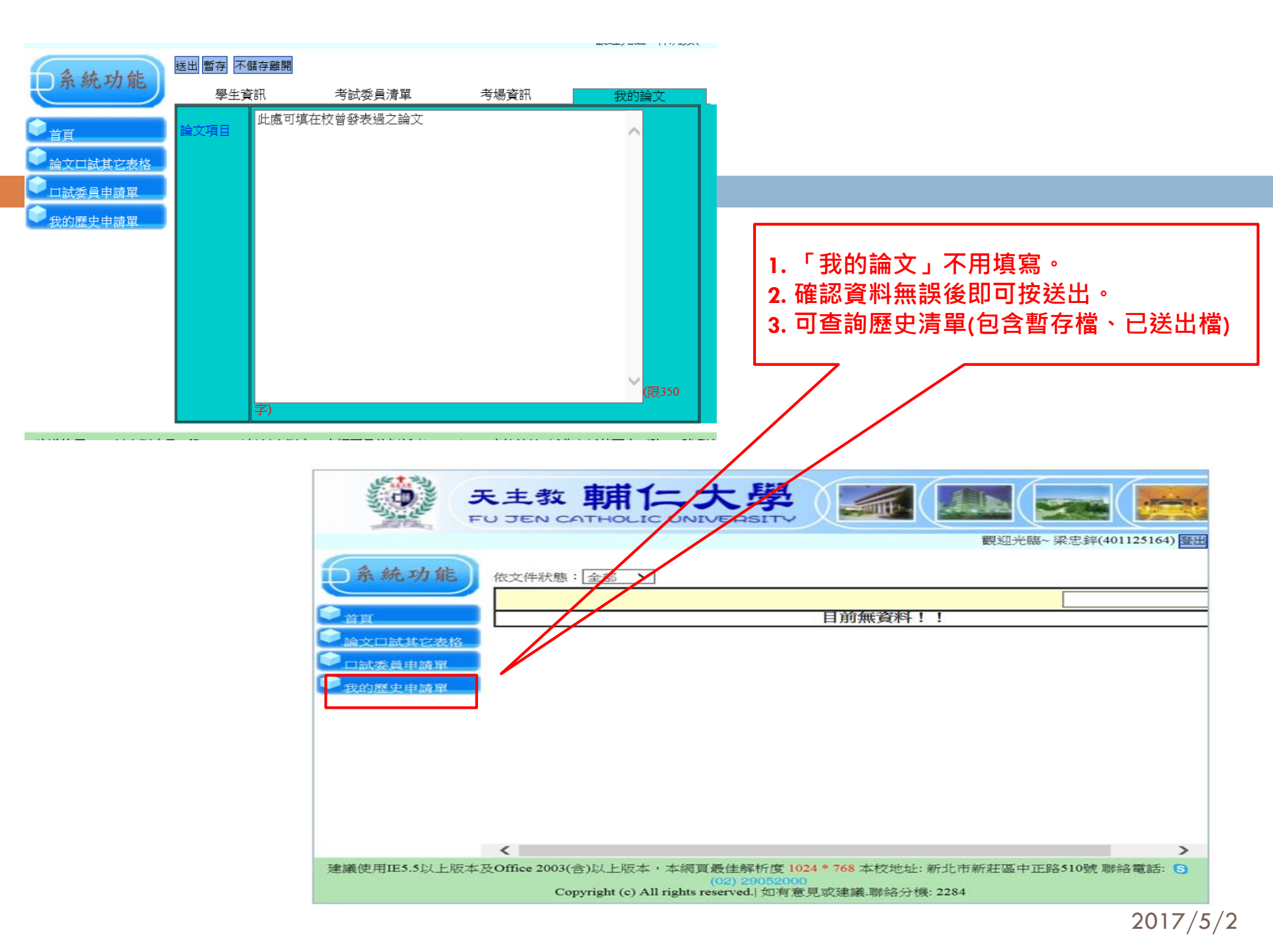

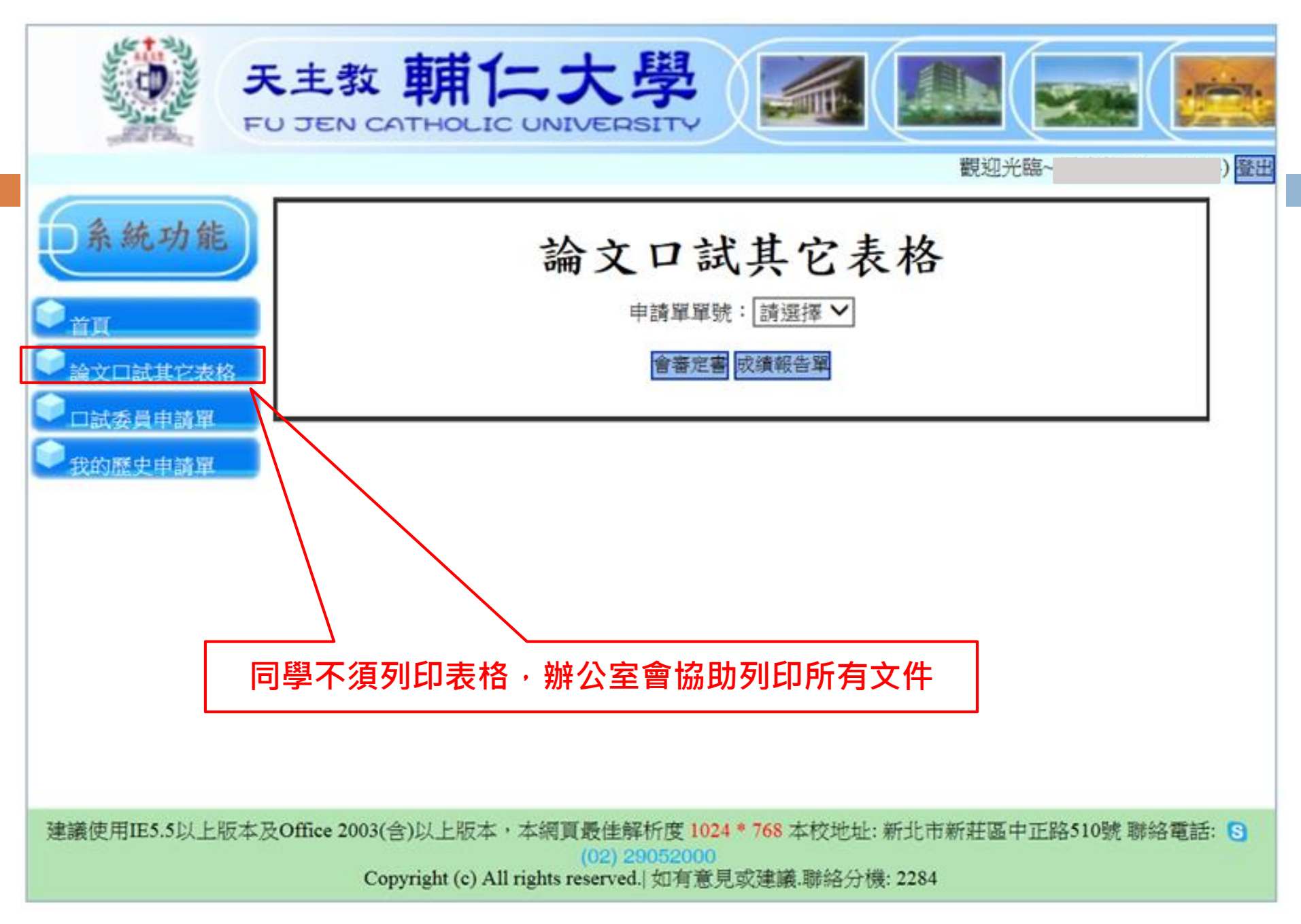

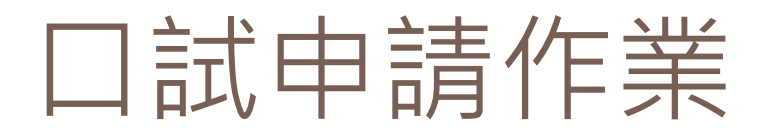

#### Step3:口試前兩週

- 如新聘口試委員,待課務組通知新任委員聘函 核發後,同學請至辦公室領取新任口試委員聘 函,連同口試通知信、論文一併寄給口試委員。
- 若口試時間遇辦公室非上班日或請假,請事前 與辦公室確認如何領取口試資料袋。

### 口試申請作業

#### Step4:口試當天

- 1. 至辦公室領取借用器材、口試場地鑰匙等。
- 2. 領取口試資料袋,內含:
- ☑口試公告
   ☑ Δ ඛ 払 助 用 膠帶
   ☑ Δ □ 試 成 績 報 告 單
   ☑ 密 定 書
   ☑ Δ □ 試 委 員 個 別 成 績 單
   ☑ 簽 收 領 據
   ☑ Δ □ 試 費
   ☑ 修 改 完 畢 證 明 書
- 3. 若遇題目修正,請務必重新至「博碩士學位論文 系統」更新論文題目。

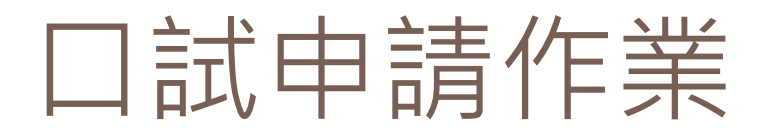

#### Step4:口試當天

4. 將場地恢復原狀、關掉相關設備電源並清理垃圾。 5. 繳回借用器材、教室鑰匙。 6. 繳回口試資料袋,內含: ☑□試成績報告單 ☑審定書 ☑□試委員個別成績單 ☑簽收清冊(如□試委員搭乘高鐵·則請告知□試委員須先繳回至輔大的單程車票·回 程車票再請口試委員寄回辦公室) 7. 以上各項簽名文件請於口試結束後立即交至辦公室,最遲務必於隔天交回。

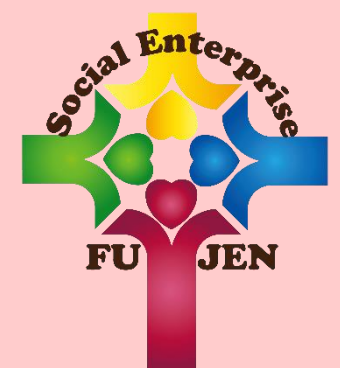

# 畢業生離校申請 作業說明書

2017/5/2

社會企業碩士學位學程

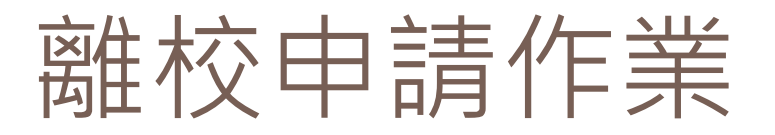

- Step1:論文格式審核。
- Step2:論文內文修改完畢後,請指導教授簽妥 <u>論文修改完畢證明書,並交回辦公室</u>。
- Step3:論文電子全文上傳

國家圖書館

http://ndltdcc.ncl.edu.tw/theme/theme01\_tmpl/

index\_login.php

輔大圖書館

http://140.136.209.5/cdrfb3/index.html

# 輔大圖書館論文上傳操作說明

#### Step 1 :

- 博碩士論文系統帳號、密碼與在圖書館使用的 帳號、密碼相同。
- 若未曾使用過圖書館帳號、密碼,其帳號為學號,密碼預設為生日月日(MMDD)共四碼;若有其他疑問可至各圖書館流通櫃檯詢問。

# 輔大圖書館論文上傳操作說明

#### Step 2 :

- 登入「<u>輔仁大學博碩士論文系統</u>」後,
  - 1. 輸入基本資料,中英文關鍵字、摘要都要填寫。
  - 2. 上傳已加<u>浮水印</u>之論文"全文"PDF檔,不須 切割不同章節。
  - 3. 論文目次請包含圖目錄與表目錄。
  - 4. 選擇電子全文授權方式
  - 5. 提交審核。
  - \*(浮水印下載)請選此檔案 ,右鍵另存圖片,存檔類型選擇JPEG.格式。

#### 三、論文上傳功能使用說明 博碩士論文上傳步驟在系統中

↓ 分為六個步驟,分別為 上傳全文檔案→授權→送出審核→審核中→列印授權書。以下針對 各步驟作個別說明。

#### (一)步驟一論文建檔

學生將研究生資料、論文基本資料、指導教授、摘要、論文目次及 參考文獻頁籤內的資料都填寫完成後,點選確認,進入第二步驟。

| 1884                     | >步骤一論文表<br>秋程: 空尚未建立 | 熱情<br>Z論文檔案      | 資料審核流程,會顯示<br>該流程的進行階段。 |
|--------------------------|----------------------|------------------|-------------------------|
| * 非關口 上降全大幅高<br>* 非關己 曲耀 | ZBSZ                 | S000CCW88US      |                         |
| 290 BH                   | 04                   | kcw88u5          |                         |
| 当地点 350000000<br>高火上等重知  | 作權(外文)               |                  |                         |
|                          | EMAIL                | ccv00u@gmail.com |                         |
|                          | 49.05                |                  |                         |

▲ 學生若有一位以上的指導教授,可點選新增填寫。

| 作業教授(由令)         | ////////////////////////////////////// |          |
|------------------|----------------------------------------|----------|
| 拍导教授(平义)         | (不须填 博士 教授等頭銜)                         |          |
| Press of the Sol | TEST, TEST-TEST                        |          |
| 抽尋数款(7作义)        | (不頒填 Dr. Ex: Wang, Chien-Ming 格式請用 姓   | , 名-名墳宮) |

#### (二)步驟二上傳全文檔案

↓ 填寫電子全文名稱,並將電子檔上傳至系統中,完成後點選確認, 以進入第三步驟。

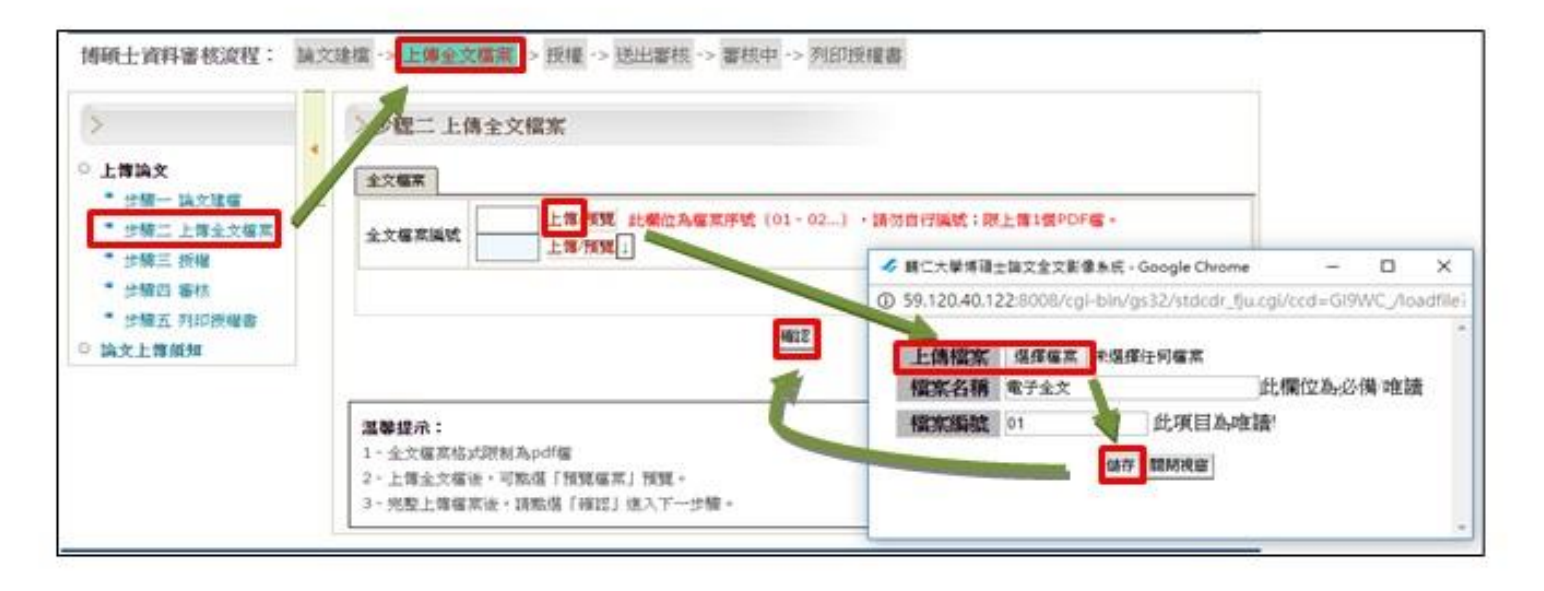

#### (三)步驟三授權

於授權電子全文瀏覽及列印頁籤中,指定論文授權方式與開放時間,完成後點選授權儲存並進入第四步驟。

| e.                                                                                                    | >步聽三 授權                                                                                                    |
|----------------------------------------------------------------------------------------------------|----------------------------------------------------------------------------------------------------|
| 上傳論文                                                                                                    | 輔仁大學論文電子權授權                                                                                                    |
| <ul> <li>         ・ 步號二 上部全文檔案         ・ 歩號三 授權         ・ 步號四 蓄核         ・ 步號五 列印授權書         ・ かな し 地グ語         ・</li> </ul> | 一、授權本校博碩士論文系統選項<br>茲將本著作,以非專屬、無償授權輔仁大學區域網路:基於推動讀者間「資源共享、互惠合作」之理念,與回<br>社會與學術研究之目的,輔仁大學區域網路得不限地域、時間與次數,以紙本、光碟或數位化等各種方法收錄<br>重製與利用;於著作權法合理使用範閱內,讀者得進行線上檢索、閱讀、下載或列印。 |
| 滿文上傳須知                                                                                                    | 論文金文上戰網路公開之範圍及時間:                                                                                                    |
|                                                                                                    | 1.本校及區域網路                                                                                                    |
|                                                                                                    | 不公開 不公開 ▼                                                                                                    |
|                                                                                                    | 2.4元外国的原则的                                                                                                    |
|                                                                                                    | 不公開 不公開 🔻                                                                                                    |
|                                                                                                    | ▼二、授權國國選項                                                                                                    |

#### (四)步驟四送出審核

↓ 點選第四步驟點選送出審核,以將論文送出給審核人員。

| 博碩士資料審核流程:                                                                                                    | a文建檔 -> 上傳全文檔案 -> 授權 -> <mark>送出書核</mark> -> 審核中 -> 列印授權書               |  |
|----------------------------------------------------------------------------------------------------|-------------------------------------------------------------------------|--|
| <ul> <li>上傳論文</li> <li>步騎一論文建信</li> <li>步騎二 上傳全文檔案</li> <li>步騎三 扳曜</li> <li>步歸四 審核</li> <li>・步騎五 列印扳權書</li> </ul> | ▶ 步驟四 審核<br>存標,暫不送書送出審核           7//////////////////////////////////// |  |

| 博硕士資料審核流程:                                                                                                    | 論文建檔 -> 上傳全文檔案 -> 授權 -> 送出審核 -> 審核中 -> 列印授權書  |
|----------------------------------------------------------------------------------------------------|-----------------------------------------------|
| <ul> <li>上傳論文</li> <li>步驛一 論文建檔</li> <li>步驛二 上傳全文檔案</li> <li>步驟三 授權</li> <li>步驟四 審核</li> <li>步驟五 列印授權書</li> <li>餘文上傳頒知</li> </ul> | 步驟四 審核     於於 一 一 一 一 一 一 一 一 一 一 一 一 一 一 一 一 |
|                                                                                                    | <b>温馨提示:</b><br>1、您的資料已經送出審核。                 |

2017/5/2

#### (五)步驟五論文審核通知

- 1. 退審論文
  - 如論文審核未通過,上傳論文者可依照退審原因修改論文資料後, 再上傳送審。

| >                                                                             |   | >步驟四 審核                       |            |         |
|-------------------------------------------------------------------------------|---|-------------------------------|------------|---------|
| <ul> <li>上傳論文</li> <li>步骤一論文建檔</li> <li>步骤二 上博全文檔案</li> <li>步骤三 折檔</li> </ul> | _ | 存權,暫不成審」成出審核<br>最近一次論文週審日期:20 | 16/10/21 1 | 6:38:54 |
| 少時二 纹帽                                                                        |   |                               |            | 審宣歴史    |
| ジリニ 近袖<br>* 歩線四 審核                                                            |   | 審査時間                          | 退審人員       | 香室歴史    |

#### (五)步驟五論文審核通知

- 1. 退審論文
  - 如論文審核未通過,上傳論文者可依照退審原因修改論文資料後, 再上傳送審。

| >                                                                             |   | >步驟四 審核                       |            |         |
|-------------------------------------------------------------------------------|---|-------------------------------|------------|---------|
| <ul> <li>上傳論文</li> <li>步骤一論文建檔</li> <li>步骤二 上博全文檔案</li> <li>步骤三 折檔</li> </ul> | _ | 存權,暫不成審」成出審核<br>最近一次論文週審日期:20 | 16/10/21 1 | 6:38:54 |
| 少時二 纹帽                                                                        |   |                               |            | 審宣歴史    |
| ジリニ 近袖<br>* 歩線四 審核                                                            |   | 審査時間                          | 退審人員       | 香室歴史    |

#### (六)步驟五列印授權書

↓ 論文通過審核後,上傳論文者於登入系統後可至左方列印授權書。

| LIBRARY<br>FU JEN CATH<br>輔仁大概                                             | OLIC UNIVERSITY<br>學圖書館  Electronic Theses & Dissertations |  |
|----------------------------------------------------------------------------|------------------------------------------------------------|--|
| 回首頁                                                                        | 姓名:ccw88u5(203.70.68.6) English 離開系統                       |  |
| <ul> <li>上傳論文</li> <li>您已經完成論文建檔!</li> <li>補印授權書</li> <li>授權書活單</li> </ul> | ◆ 授權書清單<br></td <td></td>                                  |  |

#### Step 3 :

審核約需2-3個工作天,通過後即可上「<u>輔仁大學博碩士論文系統</u>」列 印本校【博碩士論文電子檔上網授權書】1份,請自行列印並簽名。

| 私立輔仁大學                                                                                                    |
|----------------------------------------------------------------------------------------------------|
| 博碩士論文電子檔上網授權書                                                                                                    |
| (請做交本校圖書館辦理離校手續)                                                                                                    |
| 本授權書所授權之學位論文全文電子檔,為本人於私立輔仁大學 測試系所 組 105 學年度第學期取得碩士學位之論文。                                                                                                    |
| 論文題目:ccw88u5<br>指導教授:111                                                                                                    |
| 茲同意將本人擁有著作權之上列論文全文(含摘要),以非專屬、無償授權私立輔仁大學圖書館,以電子檔上載至「輔仁大學博碩士論文系<br>統」,提供讀者於網路上基於個人學術研究之目的,非營利性質,於著作權法合理使用範圍內,得進行線上檢索、閱讀、下載或列印;輔仁<br>大學圖書館得以紙本,光碟或數位化等各種方式收錄、重製、保存與利用。 授權公開起始時間經授權人勾選如下: |
| <ul> <li>□ 即時公開</li> <li>▽ 枚内區城網路 2017/10/26 公開</li> <li>▽ 枚内外網際網路 2017/10/26 公開</li> <li>□ 不同意全文電子檔公開</li> </ul>                                                                     |
| 授權人姓名:(請親筆正楷簽名)<br>學號:ccw88u5                                                                                                    |
| 中 華 民 國 年 月 日                                                                                                    |

\*本校論文授權書共含下列二種:

昌

(1) 輔仁大學博碩士論文授權書: 由授權人至輔仁大學博碩士論文系統

下載列印,並簽署後隨紙本論文繳交至圖書館。

(2) 國家圖書館博碩士論文授權書:請至國家圖書館博碩士論文系統下

載列印,並簽署後裝訂於紙本論文中。(若不同意授權,則無國家

### 國家圖書館論文上傳操作步驟

□ 台灣博碩士論文加值系統:

http://ndltdcc.ncl.edu.tw/theme/theme01\_tmpl/index\_login.php

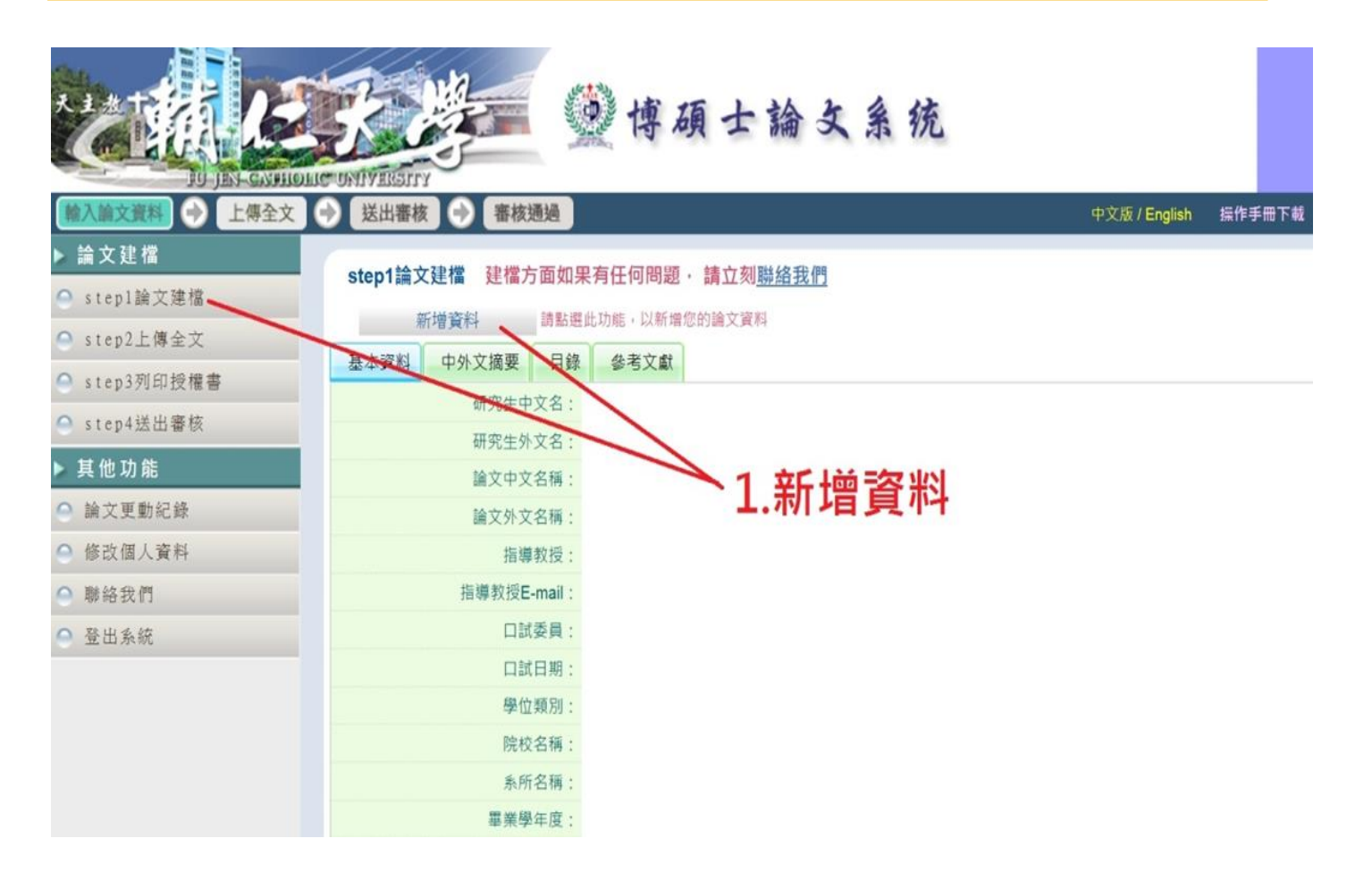

2017/5/2

| 修   | 改  | 資 | 彩 | 4 |
|-----|----|---|---|---|
| 100 | ~~ |   | - |   |

| *研究生中文名:          |                                                                                                    |
|-------------------|----------------------------------------------------------------------------------------------------|
| *研究生外文名:          |                                                                                                    |
| WINGTHING.        |                                                                                                    |
|                   |                                                                                                    |
| * 論文中文名稱:         |                                                                                                    |
| * 論文外文名稱:         | 外文名稱首字必須大寫,如:A Critique on Current Free Software Industry Progression: From a Comparative Perspective of Canadian Free Software Industry<br>Stratemy |
| ĺ                 |                                                                                                    |
|                   |                                                                                                    |
|                   |                                                                                                    |
| *指導數授:            | 增加 外文姓名格式,諸參考護照上之正確英文姓名填寫,首字並請大寫。                                                                                                    |
|                   |                                                                                                    |
| 中文名               |                                                                                                    |
| 外文名               |                                                                                                    |
| *指導教授E-mail:      | 如果為兩個以上的E-mail請用,(這)號分隔                                                                                                    |
|                   |                                                                                                    |
| * 口試委員:           | 增加 外文姓名格式,請參考護照上之正確英文姓名填寫,首字並請大寫。                                                                                                    |
| 中文名               |                                                                                                    |
| 外文名               |                                                                                                    |
| *口经口烟·            |                                                                                                    |
| □ iu □ A1 ·       |                                                                                                    |
| 学位规则: 院校名稱:       | └── 1. 依輔大規定,紅色、藍色*號為必填欄位                                                                                                    |
| 系所名稱:             | *************************************                                                                                                    |
| 畢業學年度:            |                                                                                                    |
| * 論文出版年:          | $_{\text{mage}}$ 3. 中文 關鍵詞:一欄 " 僅限 " 一 個 關鍵詞                                                                                                    |
| *學號:              | 4. 論文資料填寫完成後,請按下"資料暫存"                                                                                                    |
| *語文別:             |                                                                                                    |
| *論文頁數:            |                                                                                                    |
| * 中 今 閣議詞・        | <b>12</b> 一個點:13                                                                                                    |
| · Contractioner - |                                                                                                    |
|                   |                                                                                                    |
| * 外文關鍵詞:          | <b>增加</b> 一欄                                                                                                    |
|                   |                                                                                                    |
| 個人網址名稱:           | 例如:Facebook、Blog或MSN等                                                                                                    |
|                   |                                                                                                    |
| 個人網址:             |                                                                                                    |
| * E-mail : 1      |                                                                                                    |
|                   |                                                                                                    |

※ 若您有線上建檔的問題,可洽詢系所助教或與我們聯絡。若您的全文無法自行上傳,請將全文寄送到etd@ncl.edu.tw信箱,由專人為您服務。

資料暫存 資料存檔

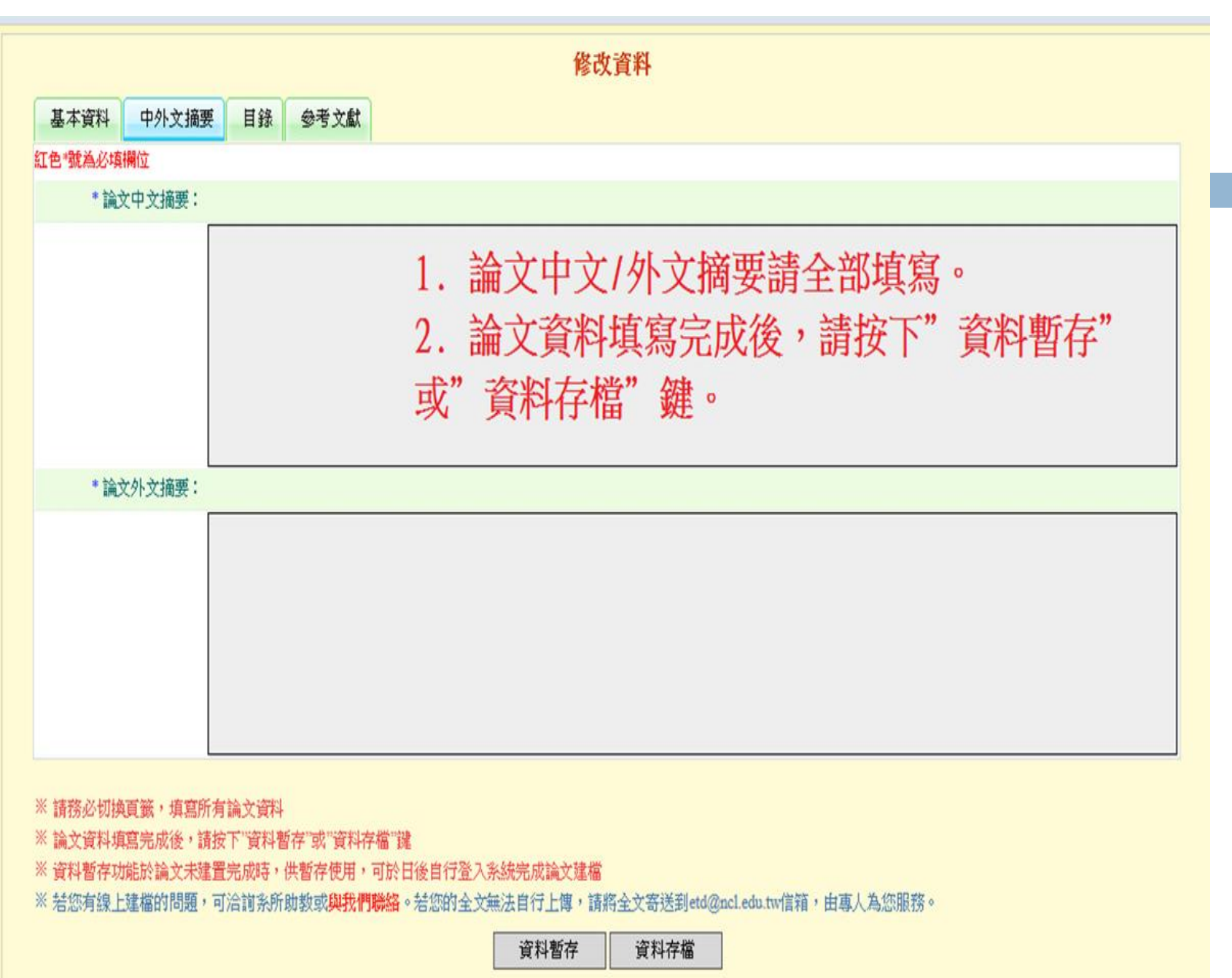

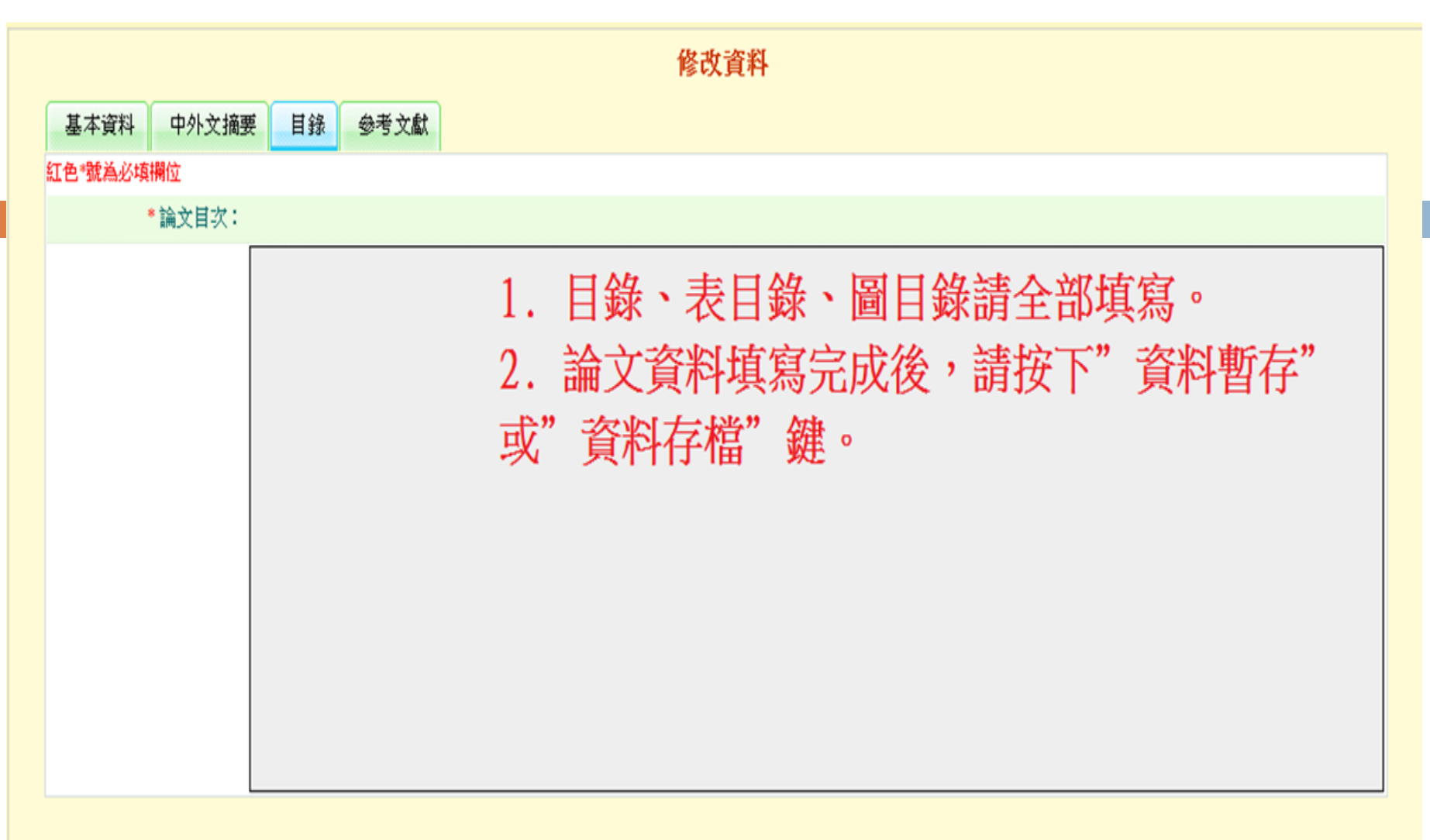

※ 請務必切換頁籤,填寫所有論文資料

※論文資料填寫完成後,請按下"資料暫存"或"資料存檔"键

※ 資料暫存功能於論文未建置完成時,供暫存使用,可於日後自行登入系統完成論文建檔

※ 若您有線上建檔的問題,可洽詢系所助教或與我們聯絡。若您的全文無法自行上傳,請將全文寄送到etd@ncl.edu.tw信箱,由專人為您服務。

資料暫存 資料存檔

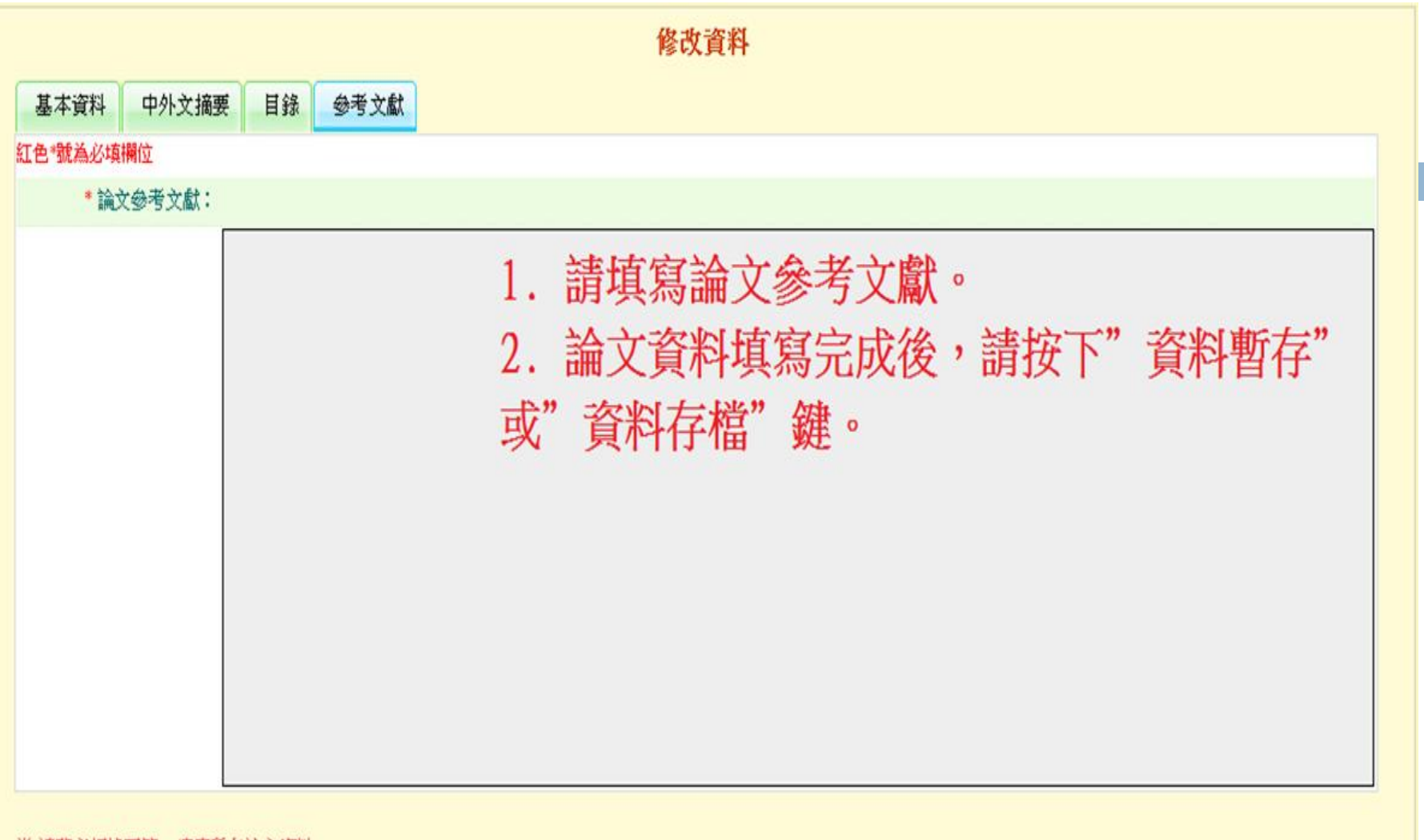

※請務必切換頁籤,填寫所有論文資料
 ※論文資料填寫完成後,請按下"資料暫存"或"資料存檔"鍵
 ※資料暫存功能於論文未建置完成時,供暫存使用,可於日後自行登入系統完成論文建檔
 ※若您有線上建檔的問題,可洽詢系所助教或與我們聯絡。若您的全文無法自行上傳,請將全文寄送到etd@ncl.edu.tw信箱,由專人為您服務。

資料暫存 資料存檔

| ALLER ALLER AND                  | NET UNITY EISTITY 博碩士論文系统             |
|----------------------------------|---------------------------------------|
| 輸入論文資料 📀 上傳全文                    | 😔 送出審核 🕘 審核通過 您好!                     |
| ▶ 論文建檔<br><sup>●</sup> stepl論文建檔 | step1論文建檔 建檔方面如果有任何問題,請立刻 <u>聯絡我們</u> |
| ● step2上傳全文                      |                                       |
| ● step3列印授權書                     | 基本資料 中外又摘要 日韓 参考又獻                    |
| ● step4送出審核                      | 研究生中文名:                               |
| ▶ 其他功能                           | 除文中文系》。1 · 諸依序上傅全文、列印授權書,並送出案核。       |
| ◎ 論文更勤紀錄                         |                                       |
| ● 修改個人資料                         | 2.                                    |
| ◎ 聯絡我們                           | <sub>指導教授E-mail</sub> : 濟時樓圖書館代收。     |
| ◎ 登出系統                           | 口試委員:                                 |
|                                  | 口試日期:                                 |
|                                  | 學位類別:                                 |
|                                  | 院校名稱: 輔仁大學                            |
|                                  | 条所名稱: 社會企業碩士在職學位學程                    |
|                                  | ■業學年度: 103 2017/5                     |

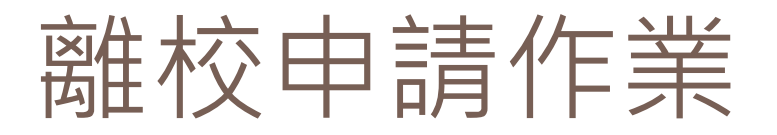

Step4: 至畢業生離校系統申請,僅限應屆畢業生。

(http://graduation.fju.edu.tw/)

系統關閉或非應屆生,須到教務處註冊組領取 離校程序單,或至教務處網頁下載<u>畢業生離校</u> 程序單。

Step5:至辦公室領回審定書後送至影印店裝訂。 Step6:論文及授權書繳交

▶ 一本紙本論文及PDF檔請繳回學程辦公室。

> 二本紙本論文請繳至學校圖書館。

▶ 一本紙本論文請繳至教務處註冊組,並領取畢業證書。

### 相關網站連結

#### □ 博碩士學位論文系統:

http://140.136.251.56/fujenTS/

□ 台灣博碩士論文加值系統:

http://ndltdcc.ncl.edu.tw/theme/theme01\_tmpl/index \_login.php

□ 輔仁大學博碩士論文系統:

http://140.136.209.5/cdrfb3/index.html

」畢業生離校系統:<u>http://graduation.fju.edu.tw/</u>